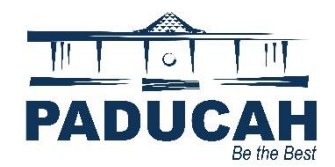

## **Paying Individual Invoices**

- 1. Navigate to the Online Services Portal at <u>https://onlineportal.paducahky.gov</u>.
- 2. NOTE: You do not have to login to the portal to pay the invoice
- 3. Click "Pay Invoice." It is located in two places: the menu bar and the tile.

|                | Service Requests 311                                                                                                    | Access for a NEW Permit or Plan Help and How To<br>to Paducah Online<br>using of most permits, inspections, code enforcement,<br>bins service fee for credit card payments and a \$1.50, n | Addes Ma Pay Invoices Search Q                                                                                             |  |
|----------------|----------------------------------------------------------------------------------------------------|----------------------------------------------------------------------------------------------------|----------------------------------------------------------------------------------------------------|--|
|                | Login or Register<br>Login to an existing account, or<br>create a new account. Receive help if<br>your forgot your login information.                                                                                                    | Copy<br>Apply for permits or plans related to<br>construction and renorations,<br>planning and zoning, and more.                                                                           | S<br>Pay Invoice<br>Pay for individual invoices for<br>permits, pins, and code cases.<br>Service Fees do apply.            |  |
|                | Content of the second of the second of the s | Service Requests 311<br>Submit requests for services or<br>information inquiries.                                                                                                    | C<br>Help and How To Guides<br>Find contact information. Neifold<br>guides and interactions for<br>navigating this portal. |  |
| Invoice Search |                                                                                                    |                                                                                                    |                                                                                                    |  |

- 4. After clicking Pay Invoice, enter the Invoice Number. NOTE: You must type the entire Invoice Number including "INV." (Example: INV-000030668)
- 5. After entering the invoice number, click "Search." (Search. NOTE: If you receive the following message, the invoice has been paid.

| Invoice Search          |          |
|-------------------------|----------|
| INV-00030668            | Q Search |
| No unpaid invoice found |          |

- 6. After entering a valid *unpaid*\_invoice number and clicking search, you will see the digital invoice. (See example below)
- 7. After reviewing the invoice, click "Pay Now."

| Invoice Number:                           | 00000724                |                    |               |            |                         |               |                           |
|-------------------------------------------|-------------------------|--------------------|---------------|------------|-------------------------|---------------|---------------------------|
| Invoice Total:<br>Status:<br>Description: | \$110.00<br>Due<br>NONE | ,                  | Invoice Date: | 01/07/2020 |                         | Due Date:     | 01/07/2020                |
| Primary Fees Misc Fees                    | Payments                | Attachments Contac | cts           |            |                         |               | Sort Fee Name             |
| Fee Name                                  | Fee Total               | Amount Due         | Case          | Number     | Case Type               | Notes         |                           |
| Contractor Registration<br>Fee            | \$110.00                | \$110.00           | 10.0          | *101.010   | Professional<br>License | Contractor Re | gistration Fee - \$100.00 |
| esults per page 10 🔹 1                    | -1of1 <<                | < 1 > >>           |               |            |                         |               |                           |
|                                           |                         |                    |               |            |                         |               |                           |

- 8. You will be directed to MyGovPay to make your payment. Enter the following information:
  - a. Cardholder Name
  - b. Billing Street
  - c. Billing Zip Code
  - d. Card Type
  - e. Card Number
  - f. Expiration Date (Month & Year)
  - g. CVV Code
  - h. Email Address (to receive a receipt)
- 9. Click "Pay Now."

## **End of How-To Document**